# Kfz 5 mit Nexa Plus

### Sehr geehrte Sachverständige!

Mit der aktuellen NEXA Plus Version können Sie als Sachverständiger mit Kfz5 Ihre Begutachtungs-Aufträge direkt von Nexa Plus abholen und die fertiggestellten Begutachtungen direkt an Nexa Plus retournieren.

#### Hinweis:

- Wenn Sie Kfz5 in der Version 5.34 oder neuer nutzen, werden automatisch notwendigen Daten vom Portal in den Auftrag übernommen und typische Ausgabedokumente ausgewählt.
- Wenn Sie Kfz5 in der Version 5.33 oder älter nutzen, dann werden etliche notwendigen Daten nicht automatisch vom Portal in den Auftrag übernommen! Wir empfehlen das Upgrade zur aktuellsten Kfz5-Version. Ansonsten muss insbesondere der Gutachtenempfänger im Beteiligtenmanager bearbeitet und die AudaNet-Kennung der jeweiligen Versicherung eingetragen werden. Fordern Sie dafür eine gesonderte Anleitung von Audatex an.

## Kfz 5: AudaNet-Kommunikation aktivieren

 Unter Extras > Einstellungen sehen Sie "Audatex > Online Integration". Stellen Sie sicher, dass hier Ihre AudaNet-Kennung eingetragen ist. Sie können hier auch das Login testen, um die Korrektheit zu bestätigen.

| Einstellungen f ür Ber                      | nutzer:                   | the set of the set of | 8     |
|---------------------------------------------|---------------------------|----------------------------------------------------------------------------------------------------|-------|
|                                             |                           |                                                                                                    | S 🗸 🗙 |
| $\leftrightarrow \rightarrow + \Rightarrow$ | Login für Audanet-Service |                                                                                                    |       |
| Audatex                                     | Benutzername:             | 💤 🔓 🧣 office@mein-buero.at                                                                                                    |       |
| Online Integration                          | Passwort:                 | Login testen                                                                                                    |       |
| 90 Import/Export                            |                           |                                                                                                    | _     |
| 90 OP90 Optionen                            | Audanet Server URL        |                                                                                                    |       |
| _                                           | Adresse:                  | 💤 🔓 🧧 https://www.audanet.de                                                                                                    |       |

- 2. Unter "Services > Audanet/VIN" stellen Sie bitte sicher, dass
  - der "Loginmodus" auf "automatisch" eingestellt ist
  - und "Begutachtungsstatus" angehakt ist:

| 🥩 Einstellungen für Ben                          | nutzer:                                         | 2                                                                                                    | 3 |
|--------------------------------------------------|-------------------------------------------------|----------------------------------------------------------------------------------------------------|---|
|                                                  |                                                 | S 🖌                                                                                                    | × |
| $\Leftarrow \Rightarrow \uparrow + \blacksquare$ | Autopreisspiegel                                |                                                                                                    |   |
| Audatex                                          | Nur Händlerfahrzeuge drucken:                   | # A &                                                                                                    |   |
| Eurotax                                          | Envoiterte Einstellungen                        |                                                                                                    |   |
| Begutachtung                                     | Managar Laginmadua:                             | the Contraction to the local sector of the local sector of the loc |   |
| Fotos                                            | Manager Loginmodus.                             | automatisch                                                                                                    |   |
| Eingabe/Ausgabe                                  | Manager max. Anzahl Einträge je Schritt:        | 💤 🔓 🖁 👘 100                                                                                                    |   |
| Services                                         | Begutachtungsstatus abgleichen:                 | At 🔓 😢                                                                                                    |   |
| X Audanet / VIN                                  | Anhänge immer mitsenden:                        | dt 🚔 🗧 🗍                                                                                                    |   |
| X Audanet Erweitert                              | (i) NEIN: Anhänge werden hei AudaMohile und Ver | sand an einen Emnfänner immer mitneliefert nicht hei der Schadenerfassunn                                                                                                    |   |

Diese Einstellungen bewirken, dass die Liste "importieren" mit Daten von AudaNet befüllt wird, und dass das Schließen eines Auftrags in Kfz5 auch zu AudaNet synchronisiert wird.

3. Unter "Services > Audanet Erweitert" tragen Sie bitte im Feld "BusinessStatus Filter" den Wert "value30" ein:

| $\Leftrightarrow \Rightarrow \uparrow + \blacksquare$ | Begutachtungsmanager Abgleich | _       |   |                                                                  |
|-------------------------------------------------------|-------------------------------|---------|---|------------------------------------------------------------------|
| Audatex                                               | GridView Process/Step         | <u></u> | 8 | NO_PROCESS 🕂 🔒 🔮 WorkListGrid                                    |
| Eurotax                                               | GridView VIEWS                |         | 8 | worklistgrid_custom_inbox;worklistgrid_custom_open;worklistgrid_ |
| Begutachtung                                          | Actions Filter                | ۵       | 8 | openTask;                                                        |
| Fotos                                                 | TaskStatus Filter             | ۵       | 8 | Created;Opened;ReOpened;Accepted;Updated;Calculated;Disappr      |
| Eingabe/Ausgabe                                       | Locked Filter                 | â       | 8 | value40;value95;value20;                                         |
| Services                                              | BusinessStatus Filter         | 6       | 8 | value30                                                          |
| X Audanet Erweitert                                   | Begutachtungsstatus Abgleich  |         |   |                                                                  |
| CTI Senvices                                          | Status Akzantiant             | А       |   | value/3                                                          |

Diese Einstellung bewirkt, dass die Liste "importieren" nur Aufträge im Status "Empfangen" anzeigt.

 Damit NEXA Plus Aufträge senden und empfangen kann, muss in den NEXA Plus Stammdaten die Audanet-Kennung hinterlegt werden. Loggen Sie sich dazu in NEXA Plus ein und wählen Sie im Menü den Punkt "Stammdaten". Unter den Sachverständigen-Details geben Sie Ihren Audanet-Benutzer bei den Qapter Claims Benutzerdaten ein:

| ▼ Qapter Claims-E         | Benutzerdaten |  |  |  |  |  |  |  |  |  |
|---------------------------|---------------|--|--|--|--|--|--|--|--|--|
| Qapter Claims<br>Benutzer |               |  |  |  |  |  |  |  |  |  |
| ОК                        | Abbrechen     |  |  |  |  |  |  |  |  |  |

 Um einen Auftrag via Qapter Claims Schnittstelle zu übertragen, wählen Sie beim Auftrag "annehmen" und klicken auf den Button "Speichern und…". Im darauf öffnenden Auswahlmenü wählen Sie als Zielsystems "…ins Qapter Claims übertragen"

| Hauptmenü <                                                                        | Besichtigungsaufträge                                                                                                    |                                                              |                                                         |  |  |  |  |  |  |  |
|------------------------------------------------------------------------------------|----------------------------------------------------------------------------------------------------|--------------------------------------------------------------|---------------------------------------------------------|--|--|--|--|--|--|--|
| Schnellsuche                                                                       | Zuletzt aktualisiert um 28.08.2024 13:51 Aktualisieren Speichern und                                                                                                    | Archivieren Weiterleiten                                     |                                                         |  |  |  |  |  |  |  |
| Textvorlagen<br>NKS-Vorlagenverwaltung                                             | in SVNEXA Plus übertragen<br>ins Qapter Claims übertragen                                                                                                    |                                                              |                                                         |  |  |  |  |  |  |  |
| Meine Bearbeitungsfälle<br>BA-Pool<br>Tagesliste<br>Besichtigungsauftragssuche für | Besichtigungsauftrags-Nr. Werkstatt<br>Schaden-Nr.                                                                                                    | Schadendatum<br>Erstellungsdatum<br>gew.Bes.Dat.<br>Bes.Dat. | Fahrzeug<br>Kennzeichen<br>Fahrgestell-Nr.<br>Anmeldung |  |  |  |  |  |  |  |
| Sachverständige<br>SVNEXA Plus Server<br>SV-Einteilung<br>SV-Statistik             | Uok. (U)     Uberdeckung pruten     spater       Nachrichten (0) ▼     Neue Nachricht                                                                                                    |                                                              |                                                         |  |  |  |  |  |  |  |
| SVAbrechnungen<br>Stammdaten<br>Abwesenheitsnotiz                                  |                                                                                                    | 22.11.2023<br>ab<br>22.11.2023                               | PKW                                                     |  |  |  |  |  |  |  |
|                                                                                    | Dok. (0)         Überdeckung prüfen         anne           Nachrichten (0) ▼         Neue Nachricht         Image: State State Sta | hmen v                                                       |                                                         |  |  |  |  |  |  |  |

Danach wechseln Sie in die Kfz5/AudaNet-Umgebung zur Bearbeitung des Auftrags.

Achtung: Aktuell können nur Aufträge der Helvetia-Smile und Niederösterreichischen Versicherung über diese Schnittstelle transferiert werden.

### Kfz 5: Aufträge von AudaNet importieren

1. In Kfz 5 wird mit einem Klick auf den Reiter "importieren" die Liste erneut geladen. Dieser Vorgang kann bis zu einer Minute dauern, wenn viele Aufträge vorliegen. Sie sehen für eine Weile den Hinweis:

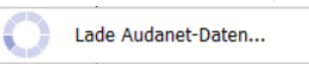

2. Sie können diese Liste zB nach Erstellungsdatum sortieren (2-mal klicken, um die neuesten Aufträge zuerst zu sehen) und sehen in dieser Liste nun auch die neuen Aufträge von NEXA Plus. Diese Aufträge können Sie wie gewohnt übernehmen.

|                                 | Begutachtungsmanager       |             |      |      |     |                     |         |       |      |       |       |                |       |                |   |    |   |       |   |   |  |   |   |
|---------------------------------|----------------------------|-------------|------|------|-----|---------------------|---------|-------|------|-------|-------|----------------|-------|----------------|---|----|---|-------|---|---|--|---|---|
|                                 | • •                        | <b>-</b> [₫ |      | •    |     | •                   |         | •     | •    | 4     | •     |                | [#    | łk.            | • | -9 | 8 | •     | Х | • |  | • | ٠ |
| importieren(497) besichtigen(35 |                            |             |      |      | 35) | ferti               | gstelle | en(8  | ) li | eferr | n(13) | such           | nen(0 | )              |   |    |   |       |   |   |  |   |   |
|                                 | M Quel                     | )           | Fren | ndID |     | Schadennr. Fahrzeug |         |       |      |       |       | Fahrgestellnr. |       |                |   |    |   |       |   |   |  |   |   |
|                                 | In Besichtigung 13.06.2024 |             |      |      |     |                     |         | FJ144 |      |       |       | -J144          |       | BMW [01] (P) 5 |   |    |   | WBAJM |   |   |  |   |   |

## Kfz 5: Ausgabe

- 1. In Kfz5 sehen Sie, dass der Gutachtenempfänger sowie die notwendigen Dokumentenarten bereits automatisch angegeben sind. Bei Versand über AudaNet ist die SVD-Datei nicht notwendig und ist daher nicht auswählbar.
- Stellen Sie im Zuge der Ausgabe mit "Gutachten liefern" sicher, dass "AudaNet Versand" aktiviert ist. Sie können hier auch prüfen, dass der Gutachtenempfänger korrekt ist: nach dem Empfängername muss in Klammern eine AudaNet-Kennung angegeben sein, an welche die Begutachtung übermittelt wird.

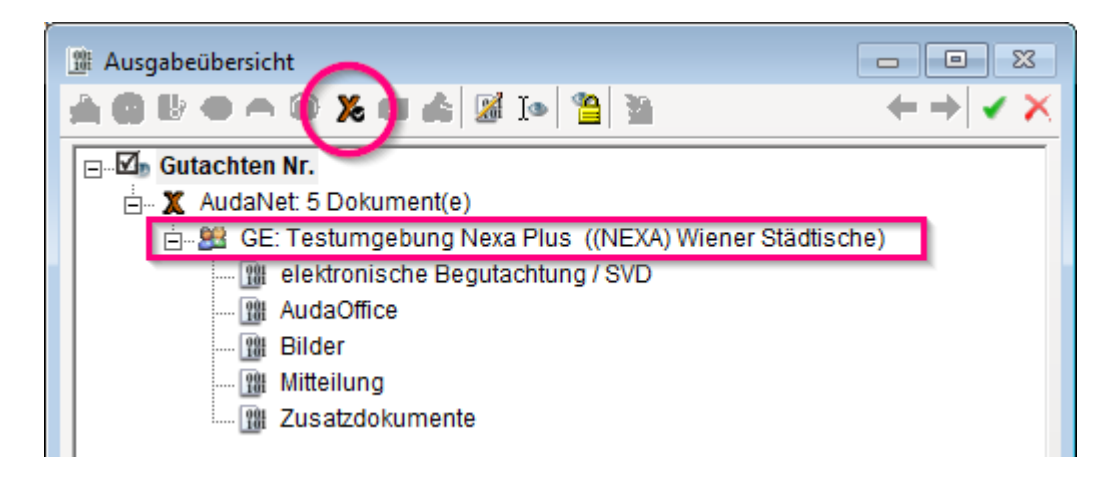

## Fertige Aufträge in Nexa Plus importieren

Der übermittelte Auftrag erscheint nach einiger Zeit als Mappe in NEXA Plus und wird als "Audanet-Gutachten" ausgewiesen.

| Be | Besichtigungsauftragsdetails (BA-Nr.: - St. Experta: G - Geliefert) |                |        |         |                         |       |                       |             |           |     |     |                       |                 |                                                  |              |         |              |               |                |           |
|----|---------------------------------------------------------------------|----------------|--------|---------|-------------------------|-------|-----------------------|-------------|-----------|-----|-----|-----------------------|-----------------|--------------------------------------------------|--------------|---------|--------------|---------------|----------------|-----------|
| ļ, | Allgemeines Partner Mappen (3) Historie Restwertbörse               |                |        |         |                         |       |                       |             |           |     |     |                       |                 |                                                  |              |         |              |               |                |           |
| ▼  | ▼ Dokumente                                                         |                |        |         |                         |       |                       |             |           |     |     |                       |                 |                                                  |              |         |              |               |                |           |
|    |                                                                     |                |        |         |                         |       |                       |             |           |     |     |                       | +               |                                                  |              |         |              |               |                |           |
|    |                                                                     | Name           | Überd. | Bemerk. | Datum                   | Preis | Sh.<br>(exkl.<br>St.) | Hon.        | Fakt.dat. | St. | Pr. | Тур                   | Status<br>Mappe | Benutzer                                         | Zahl-<br>ung | Neuwert | Wied<br>Bes. | Rest-<br>Wert | Hon<br>Zahler  | Rep.Best. |
| 1  | ×                                                                   | Gutachten      | Nein   |         | 02.02.2024,<br>07:30:11 | 27    | (and                  | 0,00<br>EUR |           | P   | AW  | Audanet-<br>Gutachten | Aktiv           | $\mathcal{T} = \{ \mathbf{x} \}$                 | Offen        | 0,00    | 0,00         | 0,00          | in particular. | Rep.Best. |
| 1  | e 🔗                                                                 | Gutachten<br>2 | Nein   |         | 30.01.2024,<br>15:45:09 | 22    | 1.4                   | 0,00<br>EUR |           | Р   | AW  | Audanet-<br>Gutachten | Aktiv           | $\mathcal{T} = \{ \mathbf{x} \}$                 | Offen        | 0,00    | 0,00         | 0,00          | in particular. | Rep.Best. |
| 1  | · 🔗                                                                 | Gutachten      | Nein   |         | 29.01.2024,<br>13:45:06 | 12    |                       | 0,00<br>EUR |           | Р   | AW  | Audanet-<br>Gutachten | Aktiv           | $\mathbb{E} \left\{ \mathbf{x}_{i}^{T} \right\}$ | Offen        | 0,00    | 0,00         | 0,00          | in particular. | Rep.Best. |
|    | 0 🕢 1                                                               | -3 of 3 🕨 🗭    | B 10   | ~       |                         |       |                       |             |           |     |     |                       |                 |                                                  |              |         |              |               |                |           |